## Dobropis prejetega računa (storno)

Zadnja sprememba 06/09/2024 10:37 am CEST

Navodilo velja za vnos dobropisa prejetega računa.

Dobropis prejetega računa vnesemo na dva načina:

- v meniju Poslovanje > Prejeti računi,
- ali z ročnim vnosom temeljnice PR v meniju Knjigovodstvo > Dvostavno

knjigovodstvo.

## Vnos dobropisa prejetega računa v meniju Prejeti računi

- 1 Vnesemo prejeti račun kot običajno.
- 2 V polju znesek računa vpišemo negativni znesek.
- 3 Izpolnimo obvezne podatke na računu.
- 4 V polju **Plačilo** izberemo **Zapiranje**.
- 5

Prejet račun

V polju Z računom na spustnem seznamu izberemo prejeti račun na

katerega se nanaša dobropis.

| 🗙 Opusti 🖹 Shrani Potrdi Potrdi in nov                                                    | ⇔ Prenesi odhodke iz preteklih računov                           |                                                    |
|-------------------------------------------------------------------------------------------|------------------------------------------------------------------|----------------------------------------------------|
| Osnovni podatki Embalaža                                                                  |                                                                  |                                                    |
| * Številka računa:<br>2<br>* Dobavitelj:<br>DOBAVITELJ x v + //                           | * Originalna številka:<br>156                                    |                                                    |
| Datum računa: Datum opravljanja: 18.09.2023 18.09.2023 18.09.2023 20 18.09.2023 10.00 EUR | Datum prejema: Datum zapadiosti: Št.dni: 18.09.2023 18.09.2023 0 | Na prejetem računu ni priponk.<br>+ Dodaj priponko |
| * Plačilo:<br>Zapiranje × v                                                               | * Z računom:<br>2023-1 (259) DOBAVITELJ * ~                      |                                                    |

6 Program pri dodajanju odhodkov predlaga znesek osnove in DDV-ja za posamezne odhodke, ki imajo prav tako negativno vrednost.

**7** Vnos odhodka shranimo in račun potrdimo.

## Kaj program pripravi?

 Program pripravi temeljnico s knjižbami v dvostavnem knjigovodstvu in vpiše podatke v DDV evidence. • Program samodejno popravi odprto postavko in plačilni nalog (če smo ga pripravili pri knjiženju prvotnega prejetega računa).

## Vnos temeljnice PR v meniju Dvostavno knjigovodstvo

1 Vnesemo ročno temeljnico PR.

2 V **podatkih za DDV** vnesemo negativni predznak (na podlagi tega vpisa

se podatki zapišejo v DDV evidence).

**3** Knjižbe imajo prav tako negativne predznake.